# Snelle LACP-timer configureren in ACI

### Inhoud

Inleiding Voorwaarden Vereisten Gebruikte componenten Achtergrondinformatie Configureren Eerste instelling Configuratiestappen Verifiëren Problemen oplossen Gerelateerde Cisco Support Community-discussies

### Inleiding

Dit document beschrijft hoe u de LACP-timer (Fast Link Aggregation Control Protocol) voor poortkanaal in Cisco Application Centric Infrastructure (ACI) kunt configureren.

### Voorwaarden

#### Vereisten

Er zijn geen specifieke vereisten van toepassing op dit document.

#### Gebruikte componenten

Dit document is niet beperkt tot specifieke software- en hardware-versies. Alle screenshots en opdrachten die hier worden getoond, zijn echter uitgevoerd op de ACI-software met 1.1(4e).

De informatie in dit document is gebaseerd op de apparaten in een specifieke laboratoriumomgeving. Alle apparaten die in dit document worden beschreven, hadden een opgeschoonde (standaard)configuratie. Als uw netwerk live is, moet u de potentiële impact van elke opdracht begrijpen.

### Achtergrondinformatie

Aan het begin van deze configuratiehandleiding is de ACI-structuur al geconfigureerd met een poortkanaal op Leaf2 poort 1/37-38 dat naar een Nexus6000-apparaat gaat.

## Configureren

#### **Eerste instelling**

Het ACI-weefsel is al geconfigureerd met een poortkanaal dat LACP op ACI-bladnaam pod2-leaf2 poort 1/37-38 draait. Dit havenkanaal heeft echter standaard LACP-timers zoals getoond door het bevel uit te geven op een ssh-sessie op het ACI-blad.

```
pod2-leaf2# show port-channel summary interface
port-channel Port Channel interface
pod2-leaf2# show port-channel summary interface port-channel 3
Flags: D - Down P - Up in port-channel (members)
      I - Individual H - Hot-standby (LACP only)
      s - Suspended r - Module-removed
      S - Switched
                   R - Routed
      U - Up (port-channel)
      M - Not in use. Min-links not met
      F - Configuration failed
_____
Group Port- Type Protocol Member Ports
Channel
    _____
   Po3(SU) Eth LACP Eth1/37(P) Eth1/38(P)
3
pod2-leaf2# show lacp interface ethernet 1/37 | egrep -A8 "Local" | egrep "Local |LACP"
Local Port: Eth1/37 MAC Address= 88-f0-31-bf-34-bf
 LACP_Activity=active
 LACP_Timeout=Long Timeout (30s)
pod2-leaf2# show lacp interface ethernet 1/38 | egrep -A8 "Local" | egrep "Local|LACP"
Local Port: Eth1/38 MAC Address= 88-f0-31-bf-34-bf
 LACP_Activity=active
```

LACP\_Timeout=Long Timeout (30s)

Vanuit het GUI-standpunt wordt het Port-Channel gezien in het Fabric-/toegangsbeleid:

Navigeren in naar **interfacebeleid > profielen** en naam het poortkanaal n6k2-PC, dat poort 37 en 38 bevat

en met behulp van het interfacebeleid > Beleidsgroepen: n6k2-PC.

Zoals in dit beeld wordt getoond, de plaats van de configuratie.

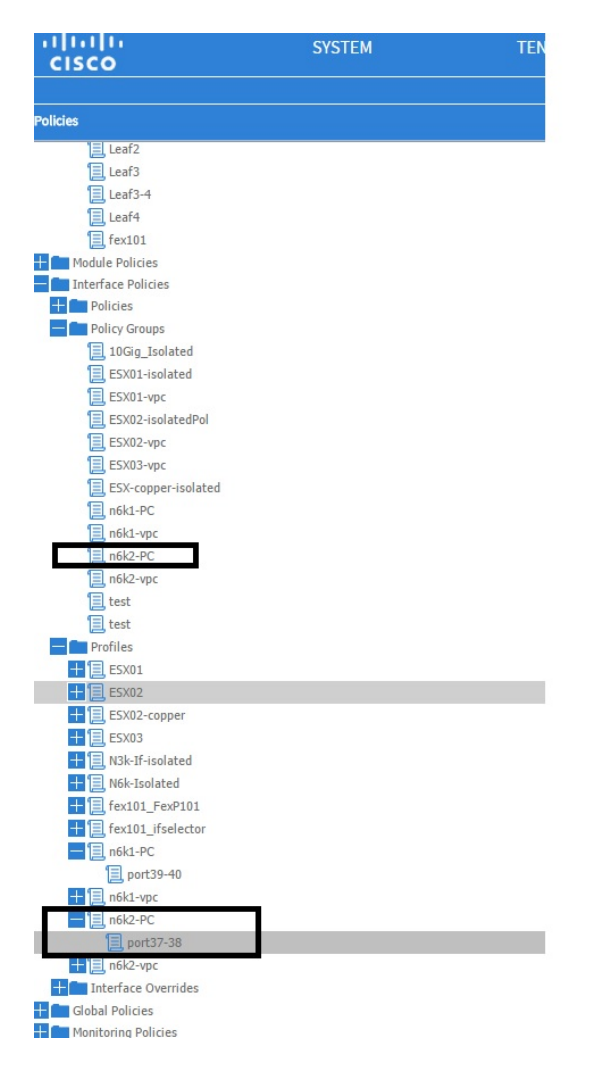

### Configuratiestappen

Stap 1. Maak een beleid voor Fast LACP-timer.

1. Navigeer naar het beleid inzake fabric/toegang, **interfacebeleid > beleid > beleid ten aanzien** van de lidstaten van poortkanalen en klik daar met de rechtermuisknop op.

2. Vul de popvensters in (beleid per poortkanaal maken) met een naam (hier FastLACP).

- 3. Selecteer de verzendsnelheid: Snel.
- 4. Klik op Indienen.

| Policies                     | €±        |                                                 |               |        |
|------------------------------|-----------|-------------------------------------------------|---------------|--------|
| 🛨 🛅 Spanning Tree            | NAME      |                                                 | TRANSMIT DATE | DESCON |
| + C Domain                   | - WAME    | PRIVRI I                                        | TRANSMIT RATE | DESCRI |
| Virtual Port Channel default | default   | 32768                                           | Normal        |        |
| Policy Groups                | Fast LACP |                                                 | 0             |        |
| Profiles                     |           | Create Port Channel Member Policy               | 1             | K      |
| E Leaf1                      |           |                                                 |               |        |
| Leaf1-2                      |           |                                                 |               |        |
| Leaf2                        |           | Specify the Port Channel Member Policy Identity |               |        |
| Leaf3                        |           | Name: Each ACD                                  |               |        |
| E Leaf3-4                    |           | Name. FastLACP                                  |               |        |
| E Leaf4                      |           | Description: optional                           |               |        |
| E fex101                     |           |                                                 |               |        |
| H Module Policies            |           | Divitu parco                                    | •             |        |
| Interface Policies           |           | Phone: 37768                                    | v             |        |
| Policies                     |           | Transmit Rate: <ul><li>Fast</li></ul>           |               |        |
| 🕂 🧰 Link Level               |           | Normal                                          |               |        |
| + CDP Interface              |           |                                                 |               |        |
| + LLDP Interface             | 4         |                                                 |               |        |
| Port Channel Belisies        |           |                                                 |               |        |
| Port Channel Member Policies |           |                                                 |               |        |
|                              |           |                                                 |               |        |
| default                      |           |                                                 |               |        |
| Spanning Tree Interface      |           |                                                 |               |        |
| + Control                    |           |                                                 |               |        |
| MCP Interface                |           |                                                 |               |        |
| L2 Interface                 |           |                                                 |               |        |
| Firewall                     |           |                                                 |               |        |
| Policy Groups                |           |                                                 | SUBMIT CANCEL |        |
| 10Gig_Isolated               |           |                                                 |               |        |
| ESX01-isolated               |           |                                                 |               |        |
| ESX01-vpc                    |           |                                                 |               |        |
| ECV02-isolatedPol            |           |                                                 |               |        |

#### Stap 2. Overhevelingsbeleid aan de beleidsgroep voor het havenkanaal toevoegen

#### 1. Navigeer naar het fabric/toegangsbeleid > Interfacebeleid > Beleidsgroepen.

2. Kies de beleidsnaam n6k2-PC (de naam waarop u de Fast LACP-timer wilt toepassen).

3. In het werkvenster navigeer naar de onderkant van de optie en klik op het pictogram +(plus) naast Beleidsgroepen negeren.

| Quick Start                             |                                       |          |
|-----------------------------------------|---------------------------------------|----------|
| Switch Policies                         |                                       |          |
| Policies                                |                                       |          |
| Spanning Tree                           | DDODEDTIEC                            |          |
| + VPC Domain                            | PROPERTIES                            |          |
| Uirtual Port Channel default            |                                       |          |
| Policy Groups                           |                                       |          |
| Profiles                                |                                       |          |
| Eaf1                                    |                                       |          |
| Eaf1-2                                  |                                       |          |
| Eaf2                                    | VSource Groups:                       | Ŧ X      |
| Eaf3                                    |                                       |          |
| Leaf3-4                                 |                                       | - NAME   |
| Eeaf4                                   |                                       |          |
| E fex101                                |                                       |          |
| 🛨 🧰 Module Policies                     |                                       |          |
| Interface Policies                      |                                       |          |
| 🛨 🧰 Policies                            |                                       |          |
| Policy Groups                           | VDestination Groups:                  | $\mp$ ×  |
| 10Gig_Isolated                          |                                       | - NAME   |
| ESX01-isolated                          | •                                     | - ITANIA |
| ESX01-vpc                               |                                       |          |
| ESX02-isolatedPol                       |                                       |          |
| ESX02-vpc                               |                                       |          |
| ESX03-vpc                               |                                       |          |
| ESX-copper-isolated                     |                                       |          |
| 国, n6k1-PC                              | Override Policy Groups:               |          |
| E, n6k1-vpc                             | · · · · · · · · · · · · · · · · · · · | - NAME   |
| In n6k2-PC                              |                                       |          |
| In6k2-vpc                               |                                       |          |
| E test                                  |                                       |          |
| 1 test                                  |                                       |          |
| Profiles                                |                                       |          |
| + 🗏 E5X01                               |                                       |          |
| Screen clipping taken: 15/12/2015 13:45 |                                       |          |

Geef in het pop-upvenster (Policy Group maken) een naam (Snel) en voeg in het beleid voor poortkanaalleden het beleid toe dat u in Stap 1 hebt gemaakt. (FastLACP)

| Policies                       |                                            |            |
|--------------------------------|--------------------------------------------|------------|
| Spanning Tree                  | PROPER                                     |            |
| VPC Domain                     | Create Override Policy Group               | (i) X      |
| j virtual Port Channel derault |                                            |            |
| Policy Groups                  |                                            |            |
|                                | Specify the override Policy Group identity |            |
|                                |                                            |            |
|                                | Name: Fast                                 |            |
|                                | Description: optional                      |            |
|                                |                                            |            |
|                                |                                            |            |
|                                | Port Channel Member Policy: FastLACP       | new item.  |
|                                |                                            |            |
| Tatarface Policies             |                                            |            |
| Policies                       |                                            |            |
| Policy Groups                  |                                            |            |
| 10Gig Isolated                 |                                            |            |
| ESX01-isolated                 |                                            |            |
| ESX01-vpc                      |                                            | und.       |
| ESX02-isolatedPol              |                                            | new item.  |
| ESX02-vpc                      |                                            |            |
| ESX03-vpc                      |                                            |            |
| ESX-copper-isolated            |                                            |            |
| n6k1-PC                        | p                                          |            |
| n6k1-vpc                       |                                            | HANNEL MEM |
| n6k2-PC                        |                                            |            |
| I n6k2-vpc                     |                                            | und.       |
| 📃 test                         |                                            |            |
| 📃 test                         |                                            |            |
| Profiles                       |                                            | $\leq$     |
| 🕂 📃 ESX01                      | SUBMIT                                     | CANCEL     |
| 1 ESX02                        |                                            |            |
|                                |                                            |            |

#### Screen clipping taken: 15/12/2015 13:45

#### Stap 3. Voeg dit overhevelingsbeleid toe aan de groep havens die het havenkanaal vormen

1. Navigeer naar **Fabric-/toegangsbeleid > Interfacebeleid > profielen** en selecteer het blok van poort 37-38 onder de

n6k-2-PC.

2. In het werkvenster klikt u op de regel met de poortgroep en voegt u het overbruggingsbeleid toe dat in poort 2 (naam snel) is gemaakt in het vak Override Policy Group.

- 3. Klik op Update
- 4. Klik op Indienen

| Polikies 🔤                                                                                                    | Access Port Selector - port37-38                                                                                                    |
|----------------------------------------------------------------------------------------------------|----------------------------------------------------------------------------------------------------|
| Leaf2                                                                                                    |                                                                                                    |
| Lezf3                                                                                                    | POLICY FAULTS                                                                                                    |
| E les/3-4                                                                                                    |                                                                                                    |
| Leet4                                                                                                    | PROPERTIES                                                                                                    |
| E_ fex101                                                                                                    | PROPERTIES                                                                                                    |
| Nocule Policies                                                                                                    | kame; port37-38                                                                                                    |
| Philips                                                                                                    | Uescription: Optional                                                                                                    |
| Policy Groups                                                                                                    |                                                                                                    |
| 10Ga Isalated                                                                                                    | Time Fairing                                                                                                    |
| E5X01 isolated                                                                                                    | Type Tange                                                                                                    |
| Estul-vac                                                                                                    | Pusy or up. Tota Pu                                                                                                    |
| E5X32-isol atedPol                                                                                                    | Port Dicks: 🔳 🔀                                                                                                    |
| E FSX12-vpr                                                                                                    | INTERFACES OVERING EPOLICY GROUP DESCRIPTION                                                                                                    |
| F5X33-en                                                                                                    | (27.18 East V 14                                                                                                    |
| ESX-copper-isolated                                                                                                    |                                                                                                    |
| E nGk1-PC                                                                                                    | UPDATE CANCEL Fast                                                                                                    |
| 📒 n5h1 vpc                                                                                                    |                                                                                                    |
| E nak2-PC                                                                                                    |                                                                                                    |
| E nbk2-upc                                                                                                    |                                                                                                    |
| 1 test                                                                                                    |                                                                                                    |
| E led                                                                                                    |                                                                                                    |
| The Profiles                                                                                                    |                                                                                                    |
| 🚺 🗐 C5X01                                                                                                    |                                                                                                    |
| 🕂 📃 E5X32                                                                                                    |                                                                                                    |
| E5X32 copper                                                                                                    |                                                                                                    |
| + E E2033                                                                                                    |                                                                                                    |
| 🔛 📃, N3k-1'-Isolated                                                                                                    |                                                                                                    |
| 🔛 📃 NEK-Isolater                                                                                                    |                                                                                                    |
| to the second second se |                                                                                                    |
| E fex101_ifselector                                                                                                    |                                                                                                    |
| mGk1-PC                                                                                                    |                                                                                                    |
| port39 10                                                                                                    |                                                                                                    |
| iii nbk1-vpc                                                                                                    |                                                                                                    |
| E DESTRUCTION                                                                                                    |                                                                                                    |
| E ports/-38                                                                                                    |                                                                                                    |
|                                                                                                    |                                                                                                    |
| Internate overhoes                                                                                                    |                                                                                                    |
| Sociel Pointes     Montegina Kolines                                                                                                    |                                                                                                    |
| Trubleshort Folicies                                                                                                    |                                                                                                    |
| Poels                                                                                                    |                                                                                                    |
| Physical and External Domains                                                                                                    | SHEWLING THE SHEWLING THE SHEWLING SHEWLING S |

De configuratie is nu voltooid.

### Verifiëren

Controleer dat het Port-Channel echt is gevormd om Fast LACP-pakketten te verzenden door in een ssh-sessie van het blad de volgende opdracht te controleren:

```
pod2-leaf2# show lacp interface ethernet 1/37 | egrep -A8 "Local" | egrep "Local|LACP"
Local Port: Eth1/37 MAC Address= 88-f0-31-bf-34-bf
LACP_Activity=active
LACP_Timeout=Short Timeout (1s)
pod2-leaf2# show lacp interface ethernet 1/38 | egrep -A8 "Local" | egrep "Local|LACP"
Local Port: Eth1/38 MAC Address= 88-f0-31-bf-34-bf
LACP_Activity=active
LACP_Timeout=Short Timeout (1s)
```

### Problemen oplossen

Er is momenteel geen specifieke troubleshooting-informatie beschikbaar voor deze configuratie.